# 認定医更新申請(2024) マニュアル

#### 2025年5月ver.

# 申請期間:7月12日(土)~8月12日(火) 申請方法:資格申請システムより全データアップロード

※Google Chromeでの閲覧を推奨しています。 ブラウザのバージョンは、いずれも最新版を利用してください。

#### ■ 申請の概要

| 申請の流れ                          | p.3  |
|--------------------------------|------|
| 認定医更新対象者                       | p.4  |
| 認定医更新申請条件————————————————————— | p.5  |
| 提出内容                           | p.8  |
| 単位取得の対象と単位数                    | p.9  |
| CVIT会員システム ログイン後の操作手順          | p.11 |

#### ■ 提出書類

| 認定医更新申請書                   | p.14 |
|----------------------------|------|
| 症例登録事業レジストリー 参加登録宣誓書 ――――― | p.15 |
| 更新単位について                   | p.18 |
| J-PCI レジストリーの前例登録について ―――  | p.19 |

#### ■カテーテル治療実績の登録

| カテーテル治療実績の登録────── | – p.20 |
|--------------------|--------|
|--------------------|--------|

#### ■ 申請書の提出・受付

| 申請書の提出・差し替え p                              | ).26 |
|--------------------------------------------|------|
| 申請前の注意事項                                   | ).27 |
| 申請書の提出p                                    | ).28 |
| 申請書受付 ———————————————————————————————————— | o.29 |

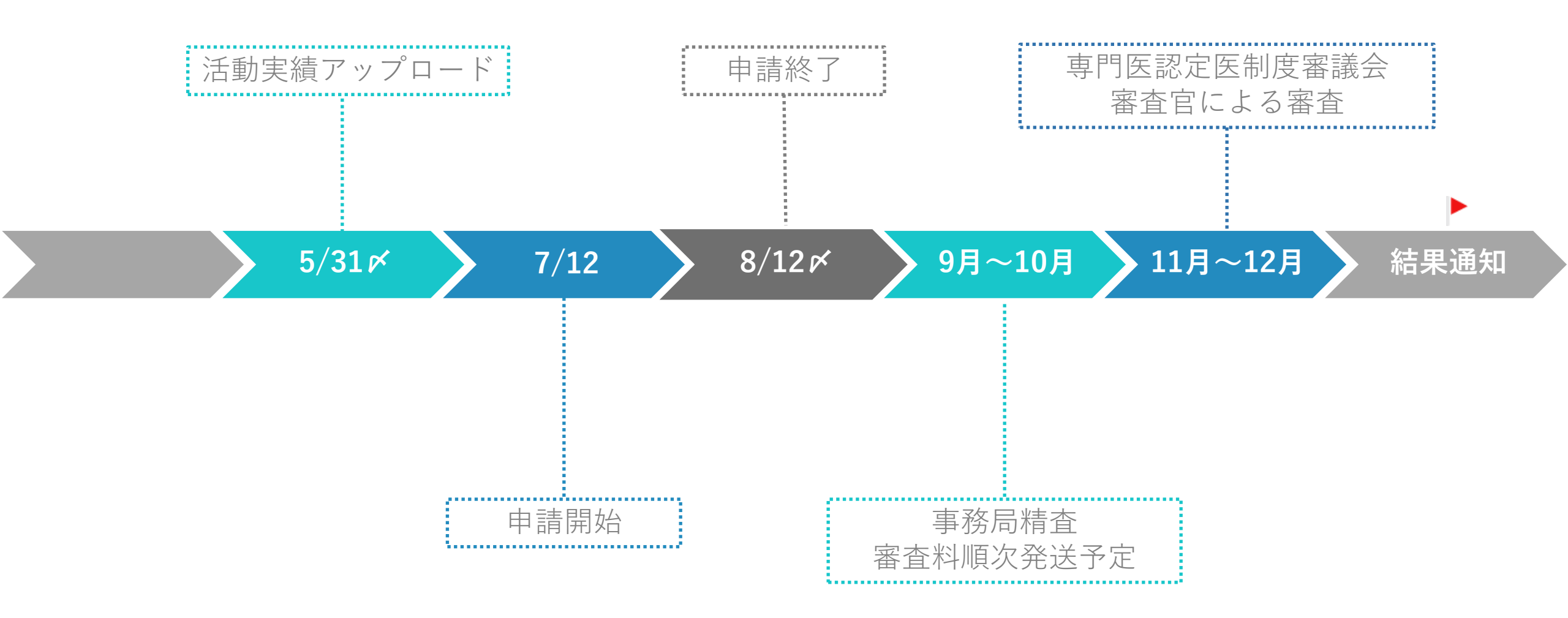

【重要】COVID-19の感染拡大の影響に伴い認定期間に2020年が含まれる先生方の更新申請は1年ずつ後ろ倒しをしております。

https://www.cvit.jp/\_assets/documents/news/2022/0207-2.pdf

日本心血管インターベンション治療学会の会員であり、以下の認定期限の認定医および資格留保延長期限の認定医が対象で す。

以下の(変更後)の認定期限の方が申請対象です。

(変更前)

- ·認定期限:2023年12月31日
- ·更新時期:2024年

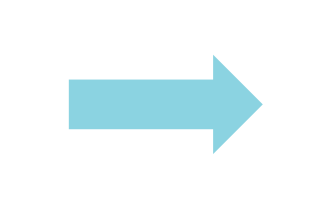

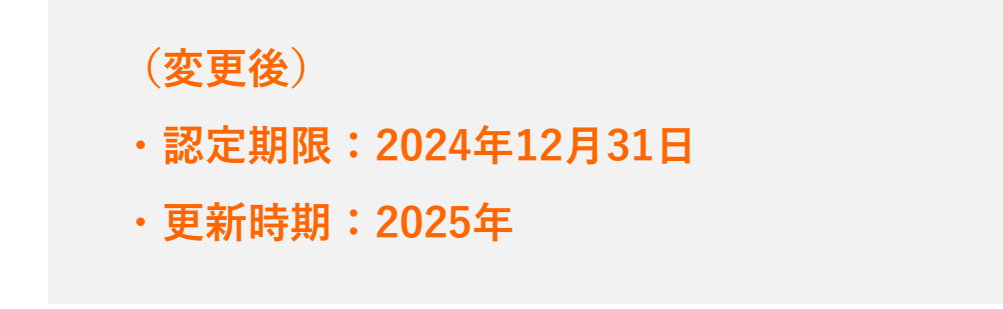

※対象者以外のご申請は、申請対象外として取り扱いをさせていただきます。

CVIT認定医・心血管カテーテル治療専門医・名誉専門医・施設代表医および研修施設・研修関連施設の資格更新規定(第6項)より抜粋

(更新条件)

- ①本学会に所属していること。
- ② J-PCI、J-EVT/SHDレジストリーに参加し、施行した症例の全例登録を行っていること。
- ③ 認定後6年間※に、本学会および関連学会が主催する学術集会、本学会が認定した学術集会、学術講演会、研究会への参加と、 学会発表または学術論文掲載により、認定医は25単位を取得しなければならない。

更新単位25単位のうち、以下の2つを必須とする。

- ・放射線防護講習会:1単位(1単位を超える分はカウントしない)
- ・医療安全・倫理講習会:1単位(1単位を超える分はカウントしない)

④ 認定後6年間※に、本学会が主催する教育セミナー(eラーニング)指定講座を受講しなければならない。

CVIT認定医・心血管カテーテル治療専門医・名誉専門医・施設代表医および研修施設・研修関連施設の資格更新規定(第6項)より抜粋

(更新条件)

⑤ 認定医の資格更新申請の手続きには、定められた様式の他に、以下のものを提出しなければならない。

・学術集会、講演会に参加したことを証明する参加証の写し

・発表者を証明するプログラムの写し

・論文タイトルのページの写し

・放射線防護講習会に参加したことを証明する参加証の写し

・医療安全・倫理講習会に参加したことを証明する参加証の写し(日本循環器学会および審議会が認めた放射線防護講習会および医療安全・倫理講習会に参加した場合は、参加したことを証明する参加証の写しで可)

・本学会が主催する教育セミナー(e-ラーニング)指定講座の受講(視聴ログが記録されるため提出書類は不要)

⑥ 認定医は、申請前年12月末日時点で60歳以上の場合は、上記②~④の条件充足の有無を問わず更新できる。

⑦ 認定医更新申請の年に心血管カテーテル治療専門医を申請中の者および認定医資格留保中に心血管カテーテル治療専門医を申請中の者は、心血管カテーテル治療専門医新規申請書類を提出することで認定医更新申請は行ったものとする

※COVID-19の影響による救済措置では、2019年1月1日~2024年12月31日までの6年間の参加単位が、今回の更新時にカウントされます。 ※2025年1月1日以降の参加単位は、次回更新時にカウントされます。

#### ●本学会が主催する教育セミナー(e-ラーニング)指定講座の受講 (視聴ログが記録されるため提出書類は不要)

#### 【以下の手順より、指定10講座の受講が必須です】

CVITホームページ(<u>https://www.cvit.jp/specialty-system/e-learning.html</u>)内より、e-ラーニングシステムにログインいただき、 <専門医認定医制度 教育セミナー(2025年度更新対象者用)>のカテゴリーより、視聴を開始してください。 視聴後、必ず終了テストを受講し、合格されますと受講修了となります。

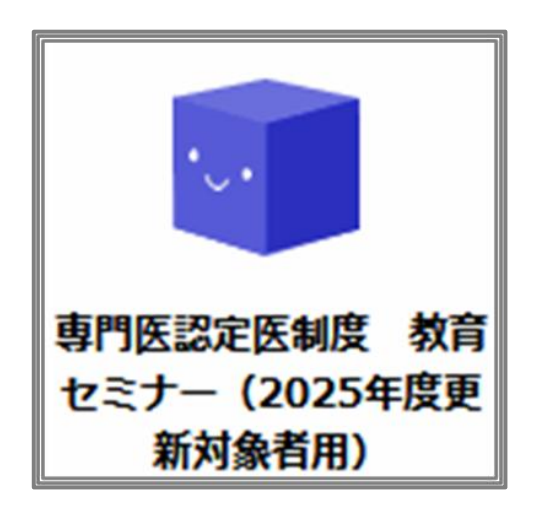

#### 【更新対象者専用の受講講座】

1. PCIの合併症と対策の講座2. 特殊病3. 殊病変に対するPCI分岐部4. 特殊病5. PCIの合併症 ステント再狭窄6. PCIの7. PCIの合併症 デバイス脱落抜去困難8. PCIの9. PCIの合併症 穿孔10. PCIの

2. 特殊病変に対するPCI CTO

- 4. 特殊病変に対するPCI左主幹部
- 6. PCIの合併症No flow
- 8. PCIの合併症ステント血栓症

10. PCIの合併症造影剤腎症

※視聴ログを用いて受講管理を行いますので、修了証のご提出は不要です

### 提出内容

- ① 認定医更新審查申請書
- ② 症例登録事業(レジストリー)参加登録宣誓書
- ③ 更新単位(認定期間内に参加・発表した分で、計25単位が必須)
  - ▶事務局で「受理」された活動実績およびCVIT総会、地方会、一部の研究会など、会員証を バーコード で読み取り、参加登録、視聴ログ、参加ログを行っている分が表示されます。 ※2024年12月31日まで取得された単位が有効

(内訳非必須単位)
CVIT学術集会
CVIT地方会
CVIT学術集会(座長・発表)
CVIT地方会(座長・発表)
学術集会(教育講演)
関連学会学術集会
論文掲載(原著論文、筆頭著者)
ライブデモンストレーション

• ライブデモンストレーションを伴わない研修会

- (内訳<u>必須単位</u>)
- 放射線防護講習会(1単位までカウント可)
- 医療安全・倫理講習会(1単位までカウント可)

J-PCIレジストリー登録状況

認定医取得時にご提出いただいた「症例登録事業(レジストリー)参加登録誓約書」に基づき、 施行症例のレジストリー登録が行われているか確認しております。

#### 単位取得の対象と単位数(1/2)

#### 日本心血管インターベンション治療学会 専門医認定医制度審議会 【更新】対象者(CVIT認定医、心血管カテーテル治療専門医、名誉専門医)向け活動実績一覧表

申請方法・・・資格申請システム (https://member.cvit.jp/entrance/default.htpl?path=%2Fdefault.htpl) の活動実績へアップロード

| 形式      | 単位取得の対象       | 主催団体        |                                                | 単位数    | 必須 |
|---------|---------------|-------------|------------------------------------------------|--------|----|
|         |               |             | 2017年開催分まで                                     | 8単位    |    |
|         |               | **          | 2018年開催分以降                                     | 10単位   | /  |
|         | 1) 本学会 学術集会   | 47 <u>5</u> | 教育セミナー(2013年から2016年)                           | 1会/1単位 | /  |
|         |               |             | 教育セミナー(2017年開催分以降)                             | 1日/1単位 |    |
|         |               | 本学会地方会      |                                                | 3単位    |    |
|         |               |             | 日本内科学会                                         | 3単位    |    |
|         |               |             | 日本循環器学会                                        | 3単位    |    |
|         |               |             | 日本心臓病学会                                        | 3単位    |    |
|         |               |             | 日本フットケア・足病医学会<br>(2019/6/30まで日本下肢救済・足病学会)      | 3単位    |    |
|         | 2) 明海学会が行う学術生 | ~           | 日本心血管画像動態学会(2016年より)                           | 3単位    |    |
|         |               | <u> </u>    | American Heart Association(AHA)                |        |    |
|         |               |             | American College of Cardiology(ACC)            | 3単位    |    |
|         |               |             | European Society of Cardiology(ESC)            | 3単位    |    |
| 1.参加·受講 |               |             | Transcatheter Cardiovascular Therapeutics(TCT) | 3単位    |    |
|         |               |             | Paris Course on Revascularization(PCR)         | 3単位    |    |

単位取得の対象と単位数(2/2)

|                    | 1                |         |                                                                                                    | 1     |                       |  |  |
|--------------------|------------------|---------|----------------------------------------------------------------------------------------------------|-------|-----------------------|--|--|
|                    |                  |         | *講演会を伴うライブデモンストレーション ~1日                                                                                                    | 1単位   |                       |  |  |
|                    |                  |         | *講演会を伴うライブデモンストレーション ~2日                                                                                                    | 2単位   |                       |  |  |
|                    |                  |         | * 講演会を伴うライブデモンストレーション ~3日<br>(2017年11月17日以降に認定)                                                                                                    | 3単位   |                       |  |  |
|                    | 2 )大学へが認定またけ後援   | I       | * * ライブデモンストレーションを伴わない研修会 ~1日                                                                                                    | 1単位   | /                     |  |  |
|                    | 3 )本子云//減足または1女坂 | I       | * * ライブデモンストレーションを伴わない研修会 ~2日                                                                                                    | 2単位   |                       |  |  |
|                    |                  |         | * ライブデモンストレーションの主催者がライブ委員会へ申請し、取得単位の承認を受ける<br>* *研究会の主催者が専門医認定医審議会へ申請し、単位取得の承認を受ける<br><u>1つの会合において、ライブとライブを伴わない研究会のどちらも開催する場合は、主催者の判断でがいずれかの申<br/>をすること。重複しての申請は認めない。</u> |       |                       |  |  |
|                    |                  |         | 放射線防護講習会                                                                                                    |       |                       |  |  |
|                    | 4)本学会及び、         |         | 医療安全·倫理講習会                                                                                                    | 1単位   | 必須<br>(放射線防護講習会,      |  |  |
|                    | 本学会が認定した講習会      | 日本循環器学会 | 日本循環器学会の医療安全・医療倫理に関する講演会                                                                                                    | 1年112 | 医療安全・倫理講習会<br>各1回/5年) |  |  |
|                    |                  | 日本医学会   | 日本医学会総会の医療安全・医療倫理に関する講演会                                                                                                    |       |                       |  |  |
| 2 発手               | 5) 大学会 学術集会      | 本学会     | 応用やけば恐事                                                                                                    | 2単位   |                       |  |  |
| 2.751X             |                  | 本学会地方会  |                                                                                                    | 1単位   |                       |  |  |
|                    | 6)論文揭載           | 本学会     | Cardiovascular Intervention and Therapeutics<br>(本学会学会誌)                                                                                                    | 5単位   |                       |  |  |
| o ≣≙ <del>\/</del> | (筆頭著者)<br>       |         | 他のインターベンション関連学会誌(別表)                                                                                                    | 3単位   |                       |  |  |
| 3.硎又               | 7)論文掲載           | 本学会     | Cardiovascular Intervention and Therapeutics<br>(本学会学会誌)                                                                                                    | 2単位   |                       |  |  |
|                    | (共著者)<br>        |         | 他のインターベンション関連学会誌(別表)                                                                                                    | 1単位   |                       |  |  |

### CVIT会員システムログイン後操作手順1

#### 【2025年6月2日以降、最新の認定情報が正しく表示されている方】

| -בבא                                                                                            |                                        |                                         |                                     |                                      |                                  |                   |                              |
|-------------------------------------------------------------------------------------------------|----------------------------------------|-----------------------------------------|-------------------------------------|--------------------------------------|----------------------------------|-------------------|------------------------------|
| <b>会員情報</b><br>基本情報<br>請求・支払情報<br><u>資格情報</u>                                                   | <b>学会活動</b><br>① <u>「資格情報」</u> を選択     | 認定<br>名誉<br><sup>資格申</sup><br>審査<br>レジン | 医・専門四<br>専門医・1                      | E・<br>TE<br>症例確認                     | 学会付<br>お知ら<br>会報<br>議員規          | <b>青報・言</b><br>せ  | 論文                           |
| 資格情報 一覧                                                                                         | an/=)/±+n                              |                                         |                                     |                                      | **_*=+                           |                   |                              |
|                                                                                                 | 資格 (認定区分)                              | 認定番号                                    | 認定日                                 | 認定期間<br>(自)                          | 認定期間<br>(至)                      | 留保等               | 操作                           |
| 認定医 (更新)                                                                                        |                                        | F10005                                  | 2018-01-01                          | 2023-01-01                           | 2027-12-31                       | いいえ               | 詳細                           |
| <b>資格更新</b><br>認定医更新申請(2027)<br>申請期間外<br><b>単位の取得状況</b><br>学会参加・勇<br>ライブデモン<br>放射線防護講<br>医療安全・偏 | 表・論文単位<br>シストレーション単位<br>習会単位<br>理講習会単位 | 認定資<br><u>申請受</u><br>手続き<br>※申請受付       | 格に基~<br><b>付期間</b><br>開始しつ<br>け期間にな | づき、更<br><b>户に【申</b><br>てくださ<br>なると申言 | 新申請<br><b>請】ボ</b><br>い。<br>請ボタン: | ページ<br>タンマ<br>が表示 | ジが<br>を押 <sup>-</sup><br>、され |
| *新規・その他申請<br>認定医留保申請(2027)<br>申請期間外<br>【新規】第17回 心血管力<br>申請                                      | テーテル治療専門医新規申請(2025)                    | 更<br>彩<br>手<br>彩                        | 斤申請の<br>要に応じ<br>売き開始                | 年に手<br>て、 <u>【</u><br>してく            | 続き可前<br><b>申請】オ</b><br>ださい。      | じな申<br><b>ドタン</b> | ∃請種<br><b>∕を押</b>            |
| 第18回 専門医新規申請(20<br>申請期間外                                                                        | 026)<br>• • • •                        |                                         |                                     |                                      |                                  |                   |                              |

# CVIT会員システムログイン後操作手順2

#### 【2025年6月2日以降、認定情報が未表示または過去認定情報までの場合】

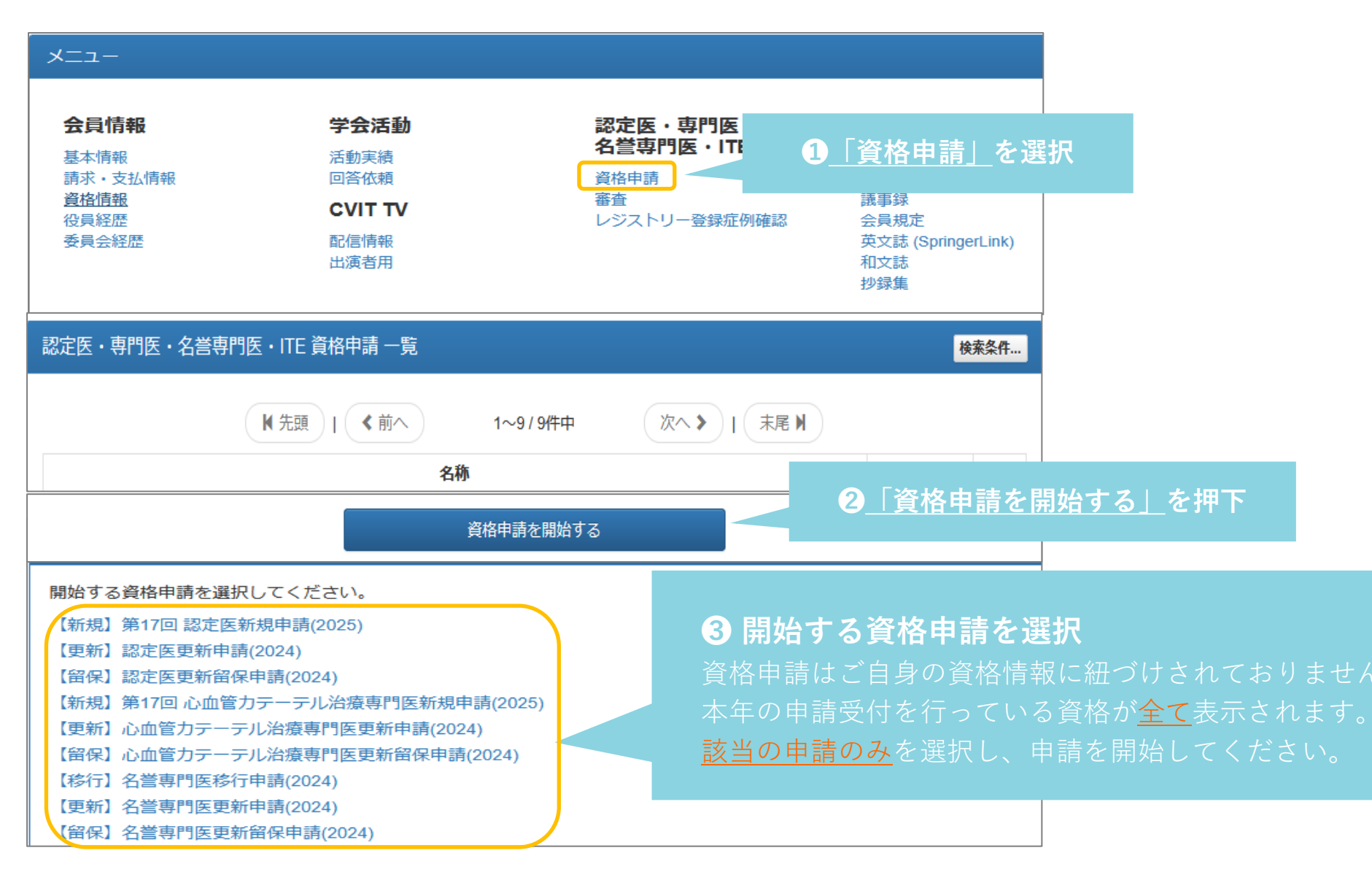

# CVIT会員システムログイン後操作手順3

| )新甲請( |                                                                                                    |                 | <br>提出項目                                                                                                    | ステータス            | 操         |
|-------|----------------------------------------------------------------------------------------------------|-----------------|----------------------------------------------------------------------------------------------------|------------------|-----------|
| 申請対象  |                                                                                                    | *************** | 認定医資格更新審查申請書                                                                                                    | ●未提出             | <b>詳新</b> |
| 申請期間  | THAT IS NOT THE OWNER OF THE OWNER OF THE OWNER OF THE OWNER OF THE OWNER OF THE OWNER OF THE OWNER OF THE OWNER | *****           | 症例登録事業(レジストリー)参加登録宣誓書                                                                                                    | ●未提出             | 詳維        |
| ステータス | 丹/近山                                                                                                    | ステータス 操作        | 学会参加・発表・論文単位                                                                                                    | ●未提出             | i¥¥       |
|       | 認定医資格更新審查申請書                                                                                                    | ● 未提出 詳細        | ライブデモンストレーション単位                                                                                                    | <b>9</b> 未提出     | 詳細        |
|       | 症例登録事業(レジストリー)参加登録宣誓書                                                                                            | ● 未提出 詳細        |                                                                                                    |                  |           |
|       | 学会参加・発表・論文単位                                                                                                    | ● 未提出 詳細        | 放射線防護講習会単位                                                                                                    | ●未提出             | i¥#       |
|       | ライブデモンストレーション単位                                                                                                  | ●未提出 詳細         | Construction and the second statement of the second second secon<br>second second second second second second second second second second second second second second second second second second second second second second second second second second second second second second second second second sec |                  |           |
|       | 放射線防護講習会単位                                                                                                    | ●未提出 詳細         | 医療安全・倫理講習会単位                                                                                                    | ●未提出             | 詳細        |
|       | 医療安全・倫理講習会単位                                                                                                    | ●未提出 詳細         |                                                                                                    | <b>A</b> ± 48.04 | =++41     |
|       | J-PCIレジストリー登録状況                                                                                                  | ♀未提出 詳細         | J-PUIレンストリー 宣詠 広元                                                                                                    | 日本提口             | 6748      |

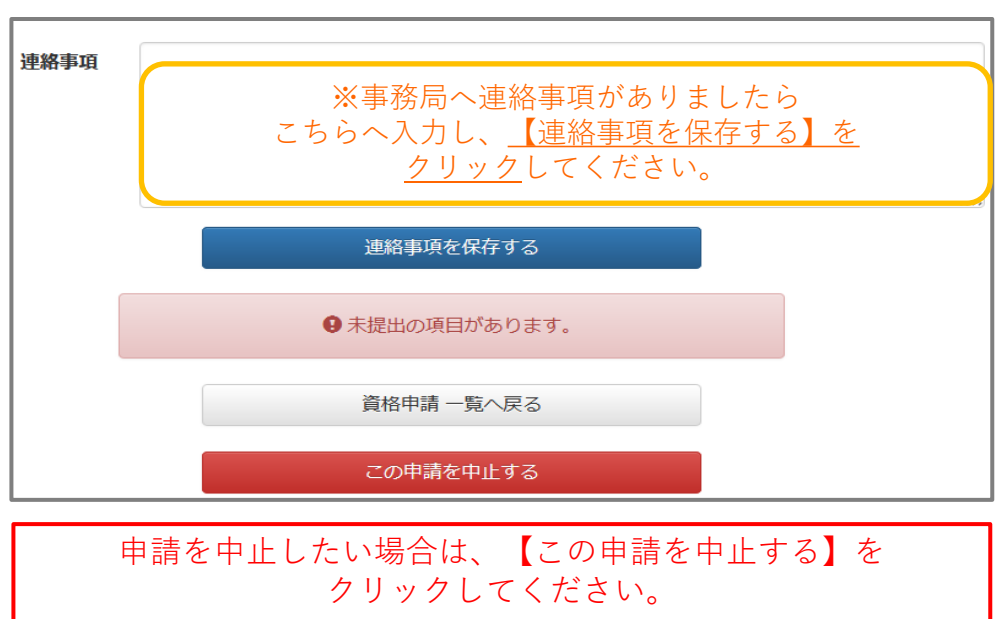

ステータスの初期表示は「未提出」です ①未提出 ②提出済 ③不足 のいずれかが表示されるようになっています

提出項目ごとに<u>「詳細」</u>を選択し、 申請書類のダウンロードと、アップロードを行ってください

※この時「 Ctrl + クリック」で別タブが開きます

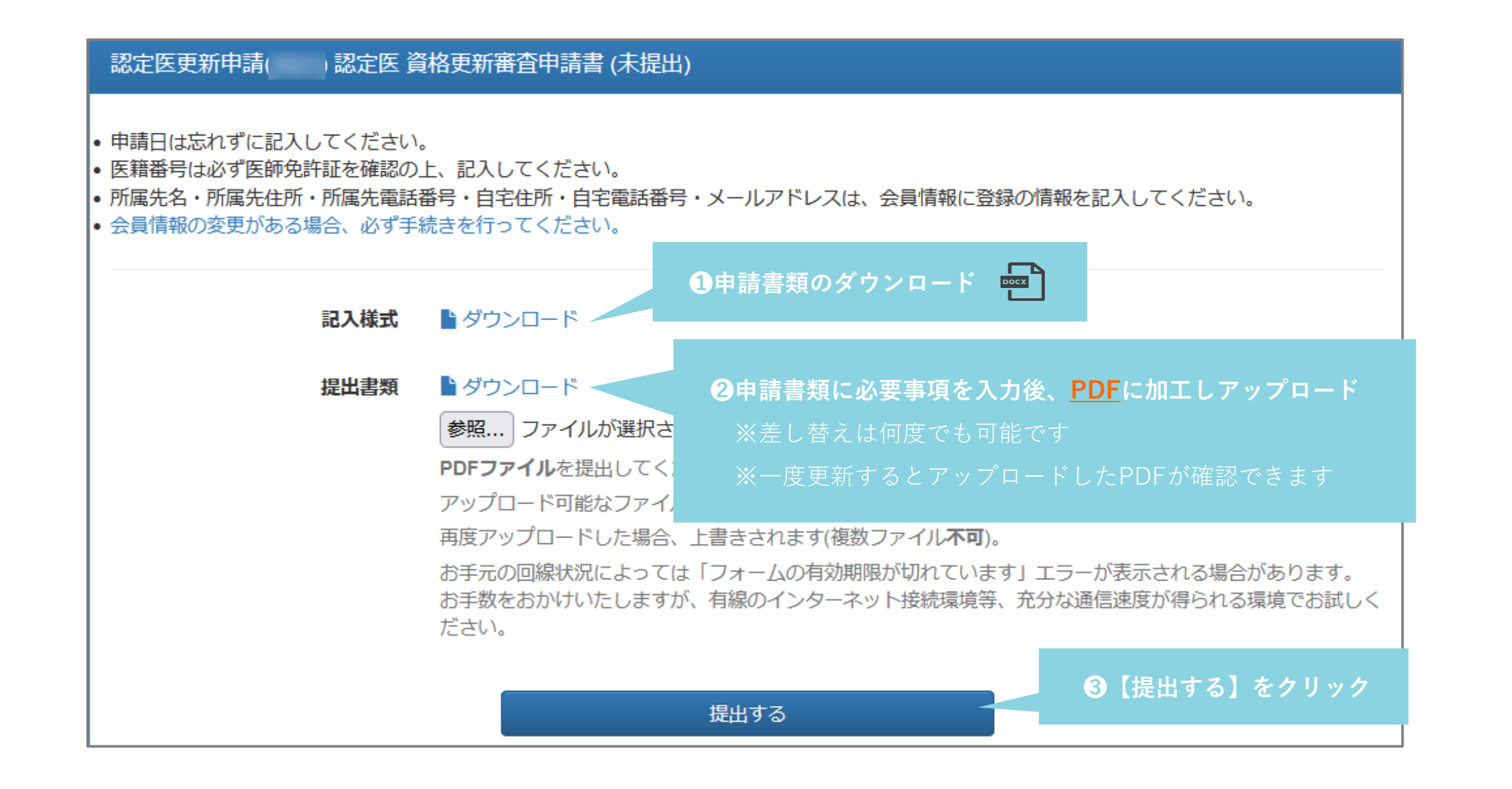

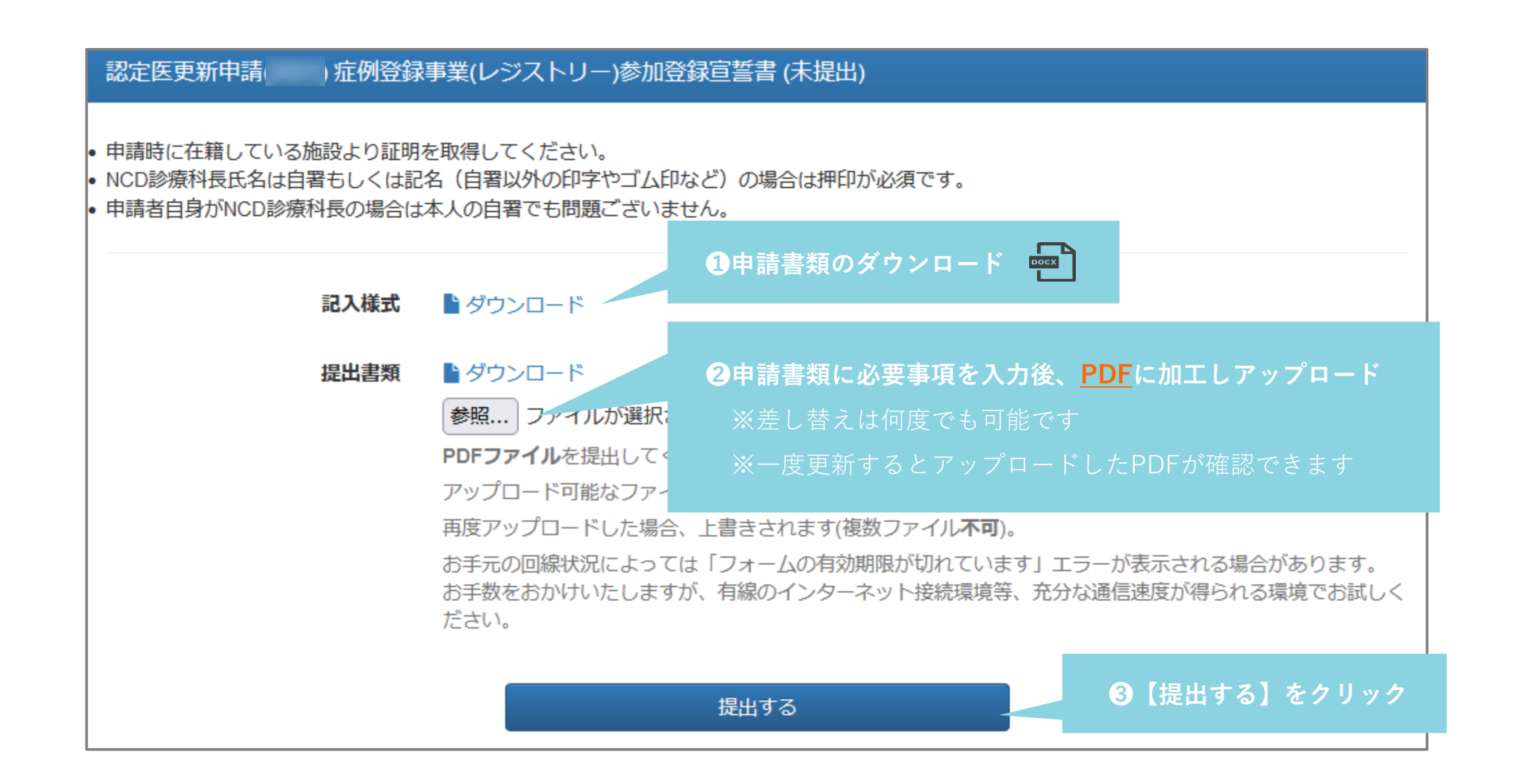

#### 各詳細をクリックすると、活動実績事前登録システムにて受理された各単位が表示されます。

- 活動実績未登録、または事務局棄却・未受理分は次の詳細画面に反映されませんのでご留意ください。
- ・ 単位不足がありましたら、CVIT事務局(senmoni@cvit.jp)へご連絡のうえ、新たにご登録ください。

| 提出項目                  | ステータス | 操作           |  |
|-----------------------|-------|--------------|--|
| 認定医資格更新審査申請書          | ♥ 提出済 | 詳細           |  |
| 症例登録事業(レジストリー)参加登録宣誓書 | ♥ 提出済 | 詳細           |  |
| 学会参加・発表・論文単位 1        | ● 未提出 | TTA          |  |
| ライブデモンストレーション単位 2     | ● 未提出 | <b>ETANE</b> |  |
| 放射線防護講習会単位 3          | ● 未提出 | 詳細           |  |
| 医療安全・倫理講習会単位 4        | ● 未提出 | 詳細           |  |

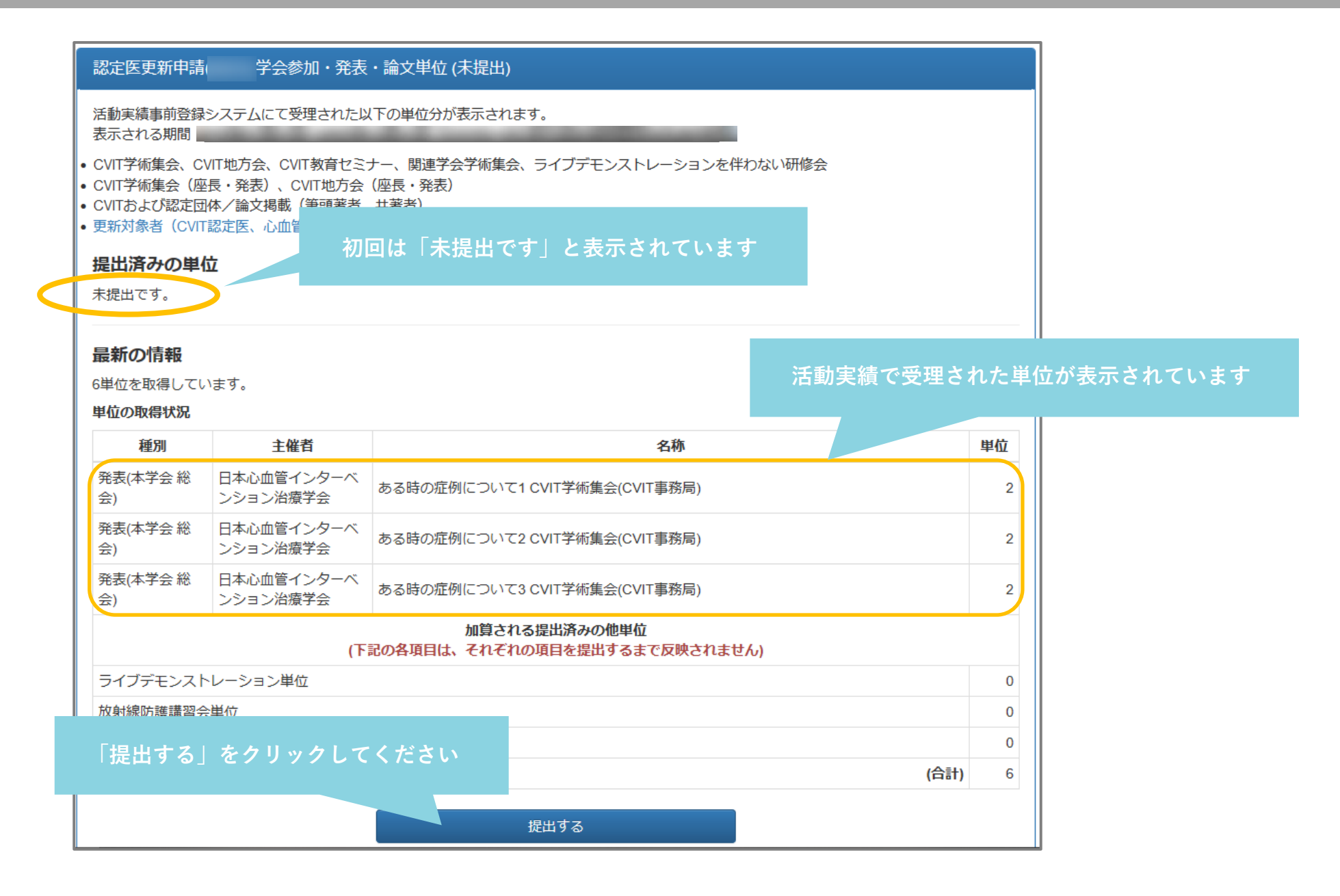

更新単位について

学会参加・発表・論文単位 を提出しました。

#### 認定医更新申請()学会参加・発表・論文単位(提出済)

活動実績事前登録システムにて受理された以下の単位分が表示されます。

提出済の単位として表示されます

更新対象者(CVIT認定医、心血管カテーテル治療専門医、名誉専門医)向け活動実績一覧表

#### 提出済みの単位

ご提出いたたいた6単位は申請基準を満たしておりません。 活動実績を追加登録し、**受理された後、**提出データを更新してください。

単位の提出状況

| 種別              | 主催者                    | 名称                            | 単位 |  |  |  |  |
|-----------------|------------------------|-------------------------------|----|--|--|--|--|
| 発表(本学会 総<br>会)  | 日本心血管インターベ<br>ンション治療学会 | 5る時の症例について1 CVIT学術集会(CVIT事務局) |    |  |  |  |  |
| 発表(本学会 総<br>会)  | 日本心血管インターベ<br>ンション治療学会 | ぅる時の症例について2 CVIT学術集会(CVIT事務局) |    |  |  |  |  |
| 発表(本学会 総<br>会)  | 日本心血管インターベ<br>ンション治療学会 | ある時の症例について3 CVIT学術集会(CVIT事務局) |    |  |  |  |  |
|                 |                        | 加算される提出済みの他単位                 |    |  |  |  |  |
| ライブデモンストレーション単位 |                        |                               |    |  |  |  |  |
| 放射線防護講習会        | 単位                     |                               | 0  |  |  |  |  |
| 医療安全・倫理講習会単位    |                        |                               |    |  |  |  |  |
|                 |                        | (合計)                          | 6  |  |  |  |  |
|                 |                        |                               |    |  |  |  |  |

### 認定医取得時にご提出いただいた「症例登録事業(レジストリー)参加登録誓約書」に 基づき、施行症例のレジストリー登録が行われているか確認しております。

※2016年7月6日付、更新規定改訂により、更新条件が緩和され、更新規定6-②「J-PCI、J-EVT/SHDレジスト リーに参加し、施行した症例の全例登録を行っていること。」としては症例数は更新条件には含まれておりません。

※施行症例数が少ない理由で更新できないわけではございませんので、ご安心ください。※6年間のレジストリー登録数が【50例未満】の場合は、その理由書をご提出ください。

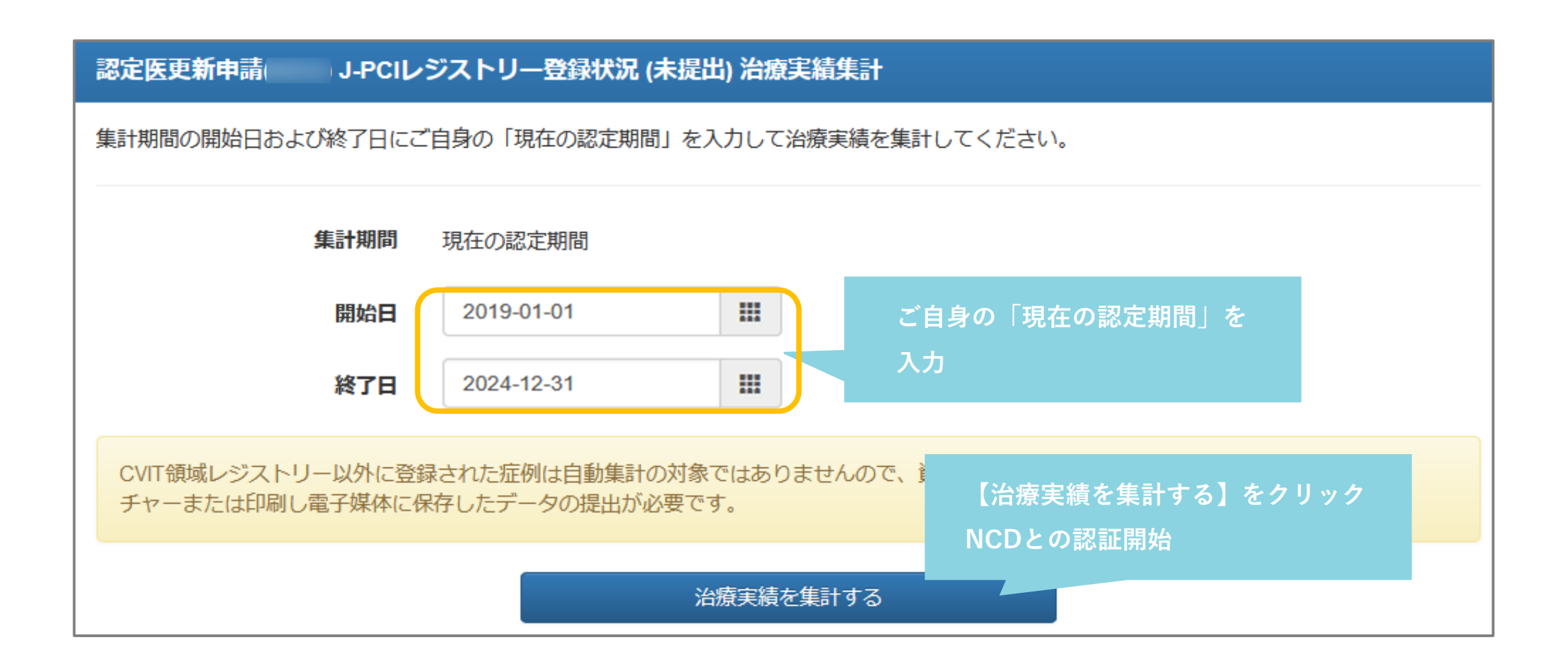

### カテーテル治療実績の登録 | 2NCDへのアクセス認証

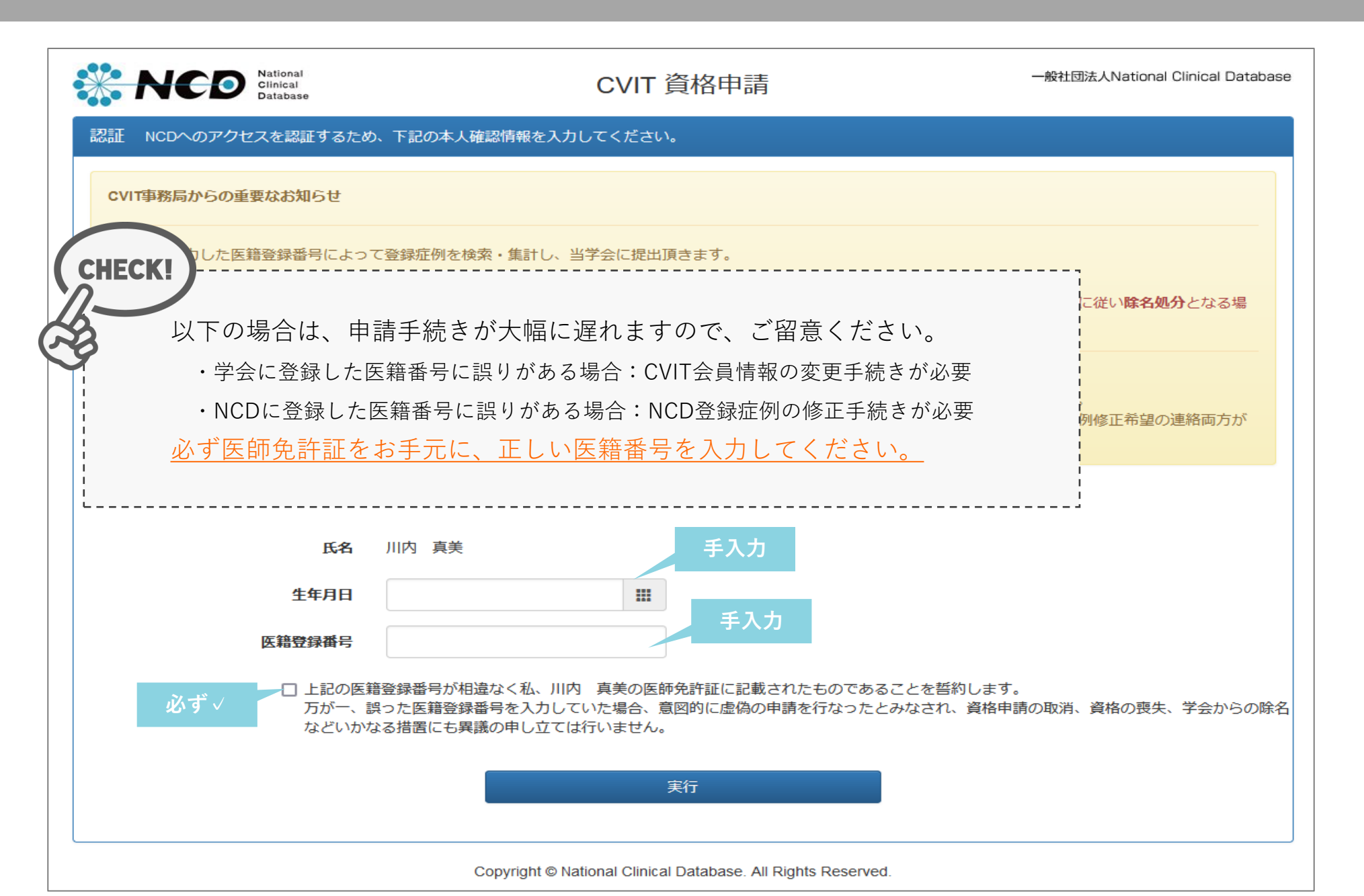

### カテーテル治療実績の登録 | 3治療実績集計

| National<br>Clinical<br>Database                                                                                                    | CVIT 資格申請                                                                                                    | 一般社団法人National Clinical Database        |                                                                                                    |
|----------------------------------------------------------------------------------------------------|----------------------------------------------------------------------------------------------------|-----------------------------------------|----------------------------------------------------------------------------------------------------|
| 濟実績集計<br>医 <u>箱登録</u> 番号<br>年31期明                                                                                                    |                                                                                                    |                                         |                                                                                                    |
| 未ā   羽田                                                                                                    | 手技分類                                                                                                    | 主術者 指導<br>介切                            |                                                                                                    |
| *CI<br>EVT (シャントPTAを除く)<br>EVT (シャントPTA)<br>TAVI / BAV<br>心房中隔欠損閉鎖術<br>経皮的中隔心筋焼約術 (PT SMA)<br>経力テーテル肺動脈弁治療<br>動脈管開存 (PDA)<br>慢性血栓塞栓性肺高血圧症に対                                                                                                    | .)<br>するパルーン肺動販形成術 (BPA)                                                                                                    |                                         | しこの認証が<br>応わるこ、レクストリーに登録した症<br>が表示されます。<br><b>下の表示項目に誤りがないことを確認し、画面最下</b><br>治療実績を提出する<br><b>をクリックしてください</b> |
| 留住         留住         日本         日本         1 | P孔開存閉鎖術 (PFO)<br>L)                                                                                                    |                                         | <ul> <li>・医籍登録番号</li> <li>・集計期間(2019年1月1日~2024年12月31日)</li> </ul>                                            |
| <ul> <li>NCDに登録された症例のうち、ステータスが</li> <li>直近の登録・変更は即時反映されず、反映に3</li> <li>施行数と登録数に大きく差異がある場合等は、</li> <li>集計結果が9件または明らかに実際と差異があ<br/>の医籍登録番号で術者登録されていることをで、</li> <li>NCD登録症例に誤りがあった場合、訂正の可</li> </ul>                                                                                                    | 完了(承認済)の症例のみが集計されます。<br>数日かかる場合かございます。<br>、必ず施行施設の診療科長および登録担当者へ登録状況のご確認を<br>ある場合、まずご自身の医親登録番号を再確認いただいたうえで、1<br>ご確認ください。<br>否については こちらからお問い合わせください。 | よお願いいたします。<br>施行施設の登録担当者に対象のNCD登録症例がご自身 | ・主術者の症例数<br><u>※申請年のNCD登録症例(直前症例)は反映されません。</u>                                                               |

### カテーテル治療実績の登録 | 4-1治療実績を提出する

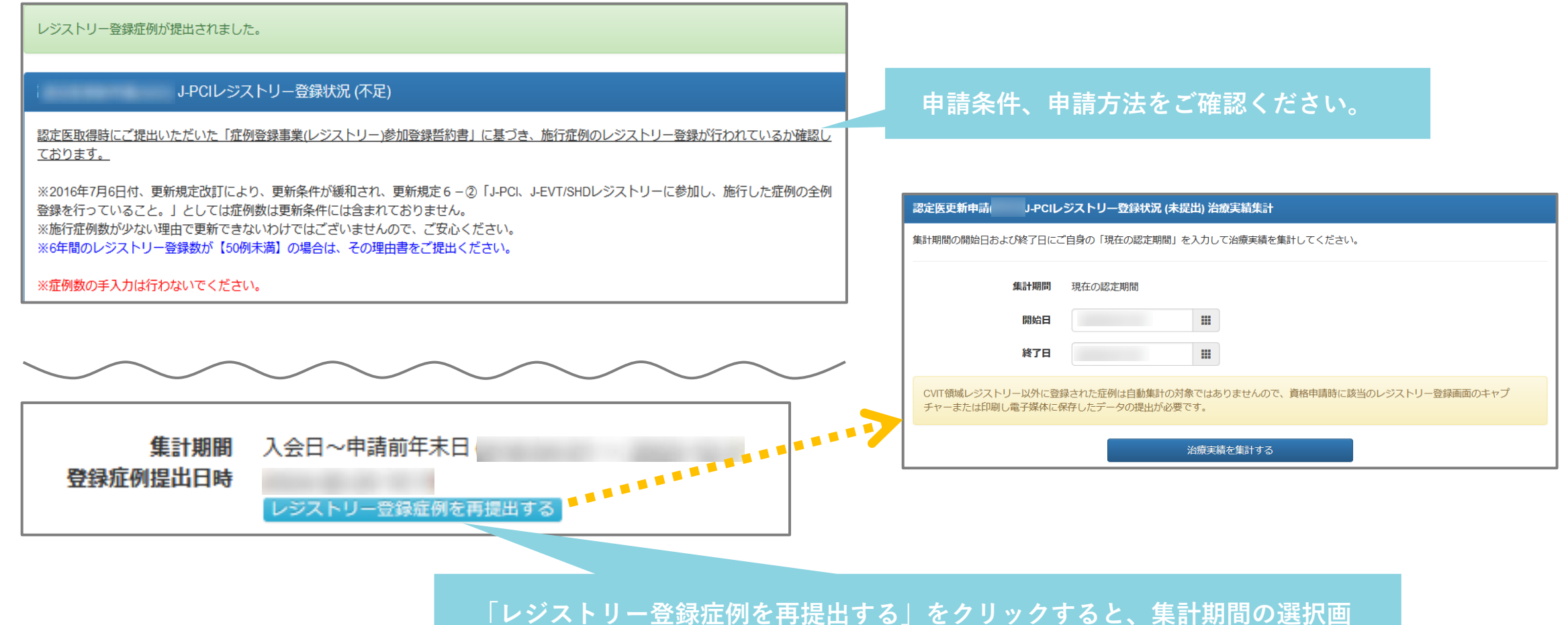

面に戻ることができます。集計期間の入力に誤りがある場合、こちらから修正 を行ってください。

### カテーテル治療実績の登録 | 4-2治療実績を提出する(登録済)

6年間のレジストリー登録数が【50例未満】の場合は、その理由書をご提出ください。 ※症例数の手入力は行わないでください。

| 術式分類                  |                                    |     | 主術者 |     |     | 指導的介助 | 者   |          |                  | クリックし、PDFをアップロードしてくださ  |
|-----------------------|------------------------------------|-----|-----|-----|-----|-------|-----|----------|------------------|------------------------|
|                       |                                    | 集計値 | እታ  | 事務局 | 集計値 | 入力    | 事務局 | 理由書      | 6年間の1            | - い                    |
| PCI                   |                                    | 自動  | 入力  | 0   |     |       |     |          |                  |                        |
| EVT                   | 症例数をご確認ください                        | 集計  | ×   |     |     |       |     |          | 0000             | この操作で何度でも差替えは可能です。     |
|                       |                                    |     |     |     |     |       |     |          | 参照               | 書類が複数枚ある場合、1つのPDFに結合して |
| SHD                   | 1 TAVI / BAV                       |     |     |     |     |       |     |          | _ <u>≫</u> ≈… ∠  |                        |
|                       | 2 心房中隔欠損閉鎖術                        |     |     |     |     |       |     |          |                  | からアップロートしてくたさい。        |
|                       | 3 経皮的中隔心筋焼灼術 (PTSMA)               |     |     |     |     |       |     |          |                  |                        |
|                       | 4 経力テーテル肺動脈弁治療                     |     |     |     |     |       |     |          |                  |                        |
|                       | 5 動脈管開存 (PDA)                      |     |     |     |     |       |     |          |                  | 保存して再計算する              |
|                       | 6 慢性血栓塞栓性肺高血圧症に対するバルーン肺動脈形成術 (BPA) |     |     |     |     |       |     |          |                  |                        |
|                       | 7 僧帽弁閉鎖不全症                         |     |     |     |     |       |     |          |                  |                        |
|                       | 8 経皮的VSP閉鎖                         |     |     |     |     |       |     |          |                  |                        |
|                       | 9 経皮的冠動静脈瘦閉鎖術                      |     |     |     |     |       |     |          |                  |                        |
| 1                     | 10 経皮的LAA閉鎖術                       |     |     |     |     |       |     |          |                  |                        |
| 1                     | 11 潜因性脳梗塞に対する経皮的卵円孔開存閉鎖術 (PFO)     |     |     |     |     |       |     | 担由す 2    | Σ DDEのマッ・        |                        |
| 12 僧帽弁置換術後弁周囲逆流 (PVL) |                                    |     |     |     |     |       |     | JELL 9 6 |                  |                        |
| 1                     | 13 PTMC (僧帽弁)                      |     |     |     |     |       |     | クリック     | クしてくだ <u>さ</u> い |                        |
|                       | (分類不可)                             |     |     |     |     |       |     |          |                  |                        |
| 施設群指                  | <b>ۆ</b> 医                         |     |     |     |     |       |     |          |                  |                        |

### カテーテル治療実績の登録 | 4-3治療実績を提出する(未登録)

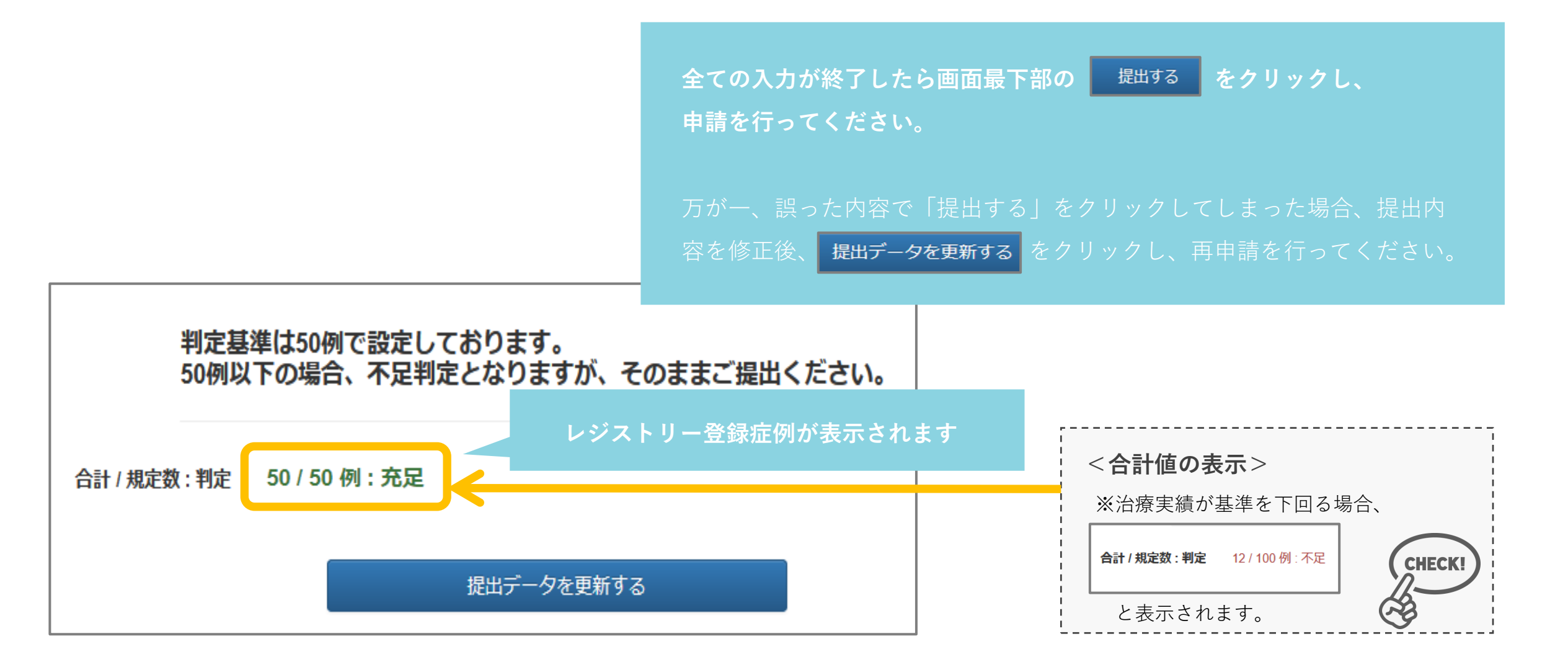

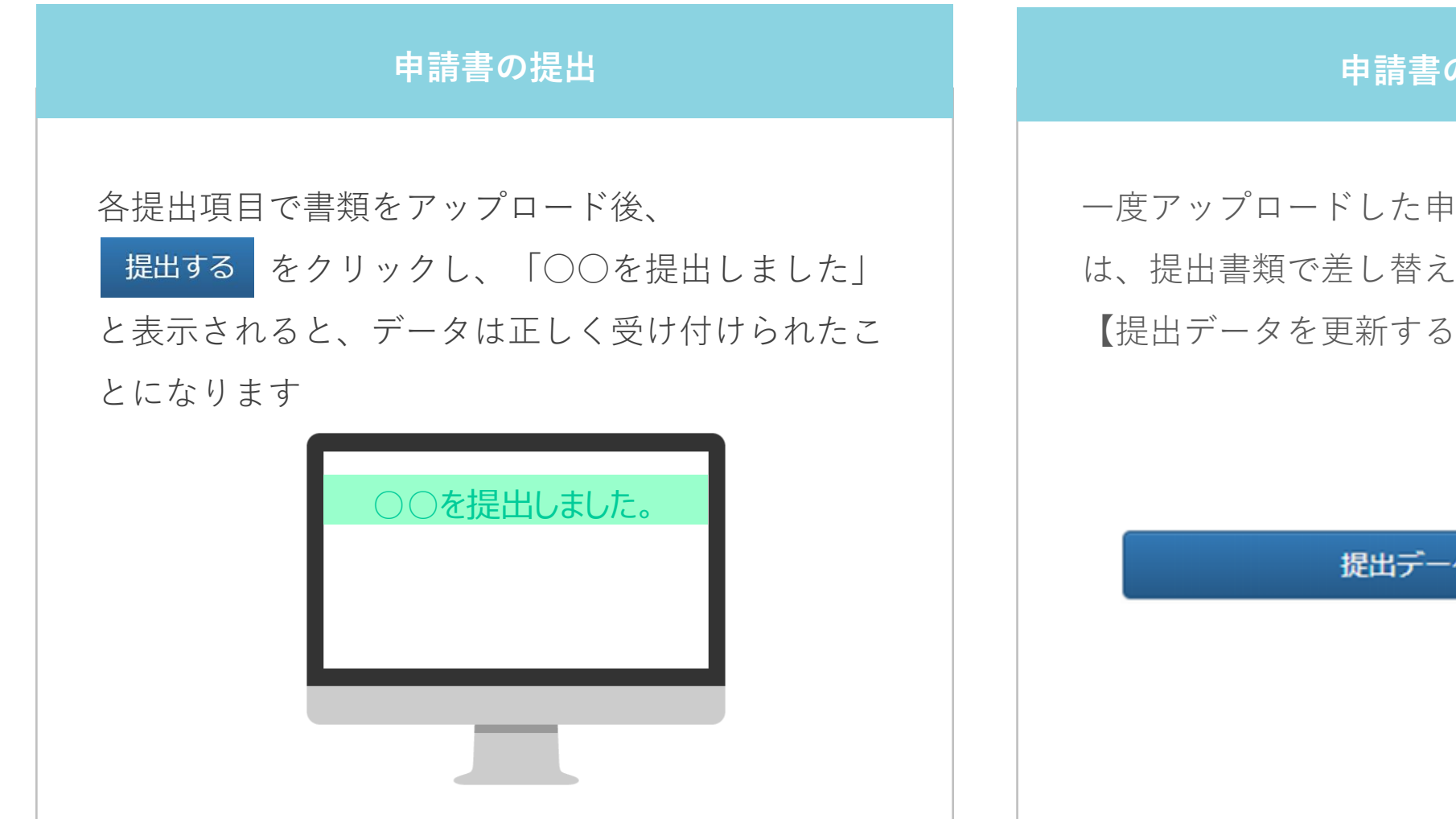

申請書の差し替え

ー度アップロードした申請書を差し替えたい場合に は、提出書類で差し替えたいデータを選択し直し、 【提出データを更新する】をクリックしてください

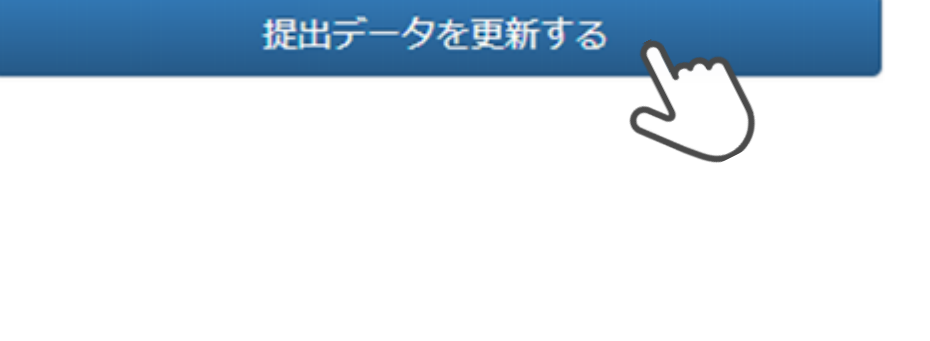

申請前の注意事項

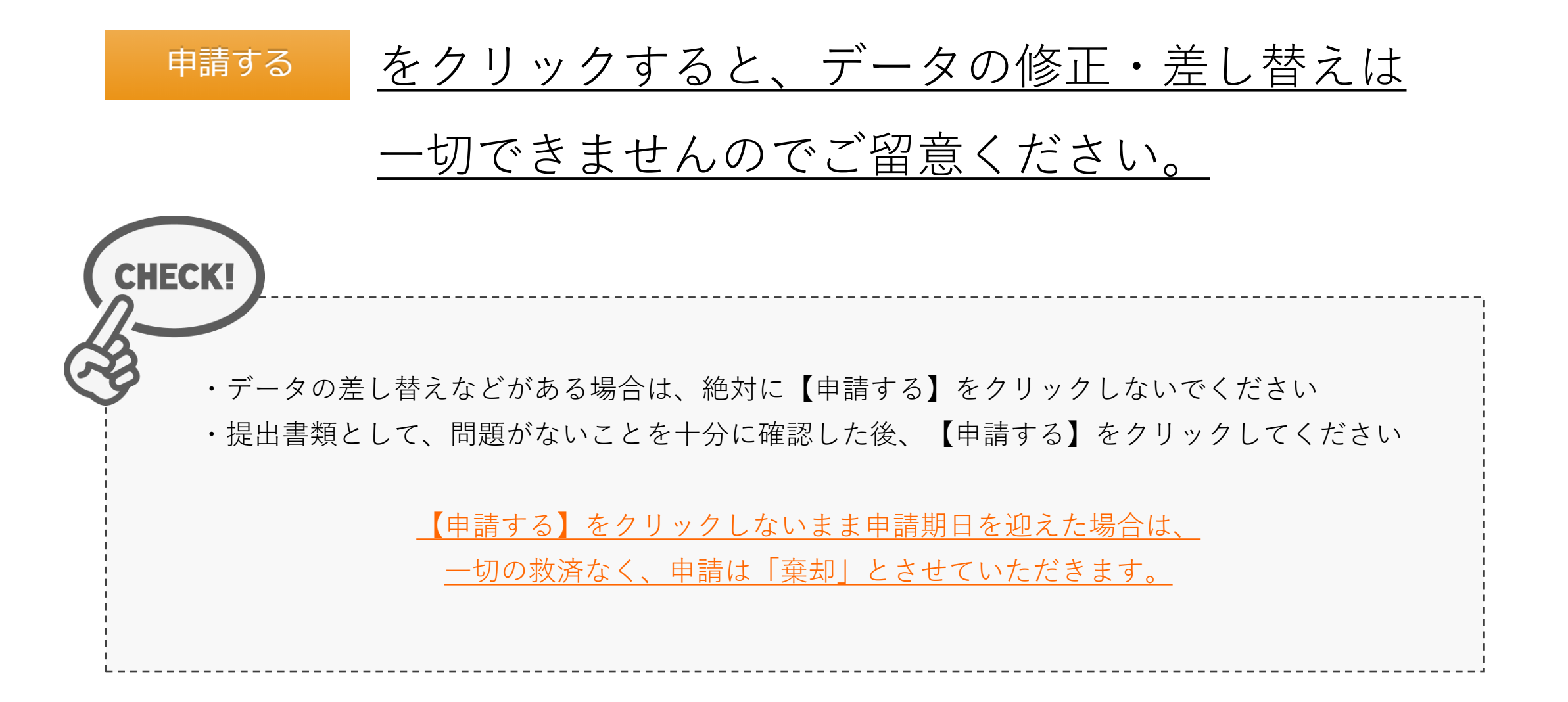

| 提出項目                  | ステータス | 操作 |
|-----------------------|-------|----|
| 認定医資格更新審查申請書          | ♥ 提出済 | 詳細 |
| 症例登録事業(レジストリー)参加登録宣誓書 | ♥ 提出済 | 詳細 |
| 学会参加・発表・論文単位          | ♥ 提出済 | 詳細 |
| ライブデモンストレーション単位       | ♥ 提出済 | 詳細 |
| 放射線防護講習会単位            | ♥ 提出済 | 詳細 |
| 医療安全・倫理講習会単位          | ♥提出済  | 詳細 |

### ⑦ 不足している項目があります。

●申請中は登録内容の修正を受け付けません。 上記の内容を必ずご確認のうえ申請ください。

申請する

資格申請 一覧へ戻る

この申請を中止する

申請する

・何らかの理由により、ステータスが【不足】 になっている状態でも、申請を受け付けること は可能です

・ステータスが【不足】となっているまま【申 請する】をクリックしてください

・但し、事務局と事前に連絡を取り、事務局が 把握しているケースの場合のみ、審査対象とい たします

<u>・データの差し替えなどがある場合は、絶対に</u> 【申請する】ボタンを押さないでください

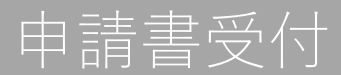

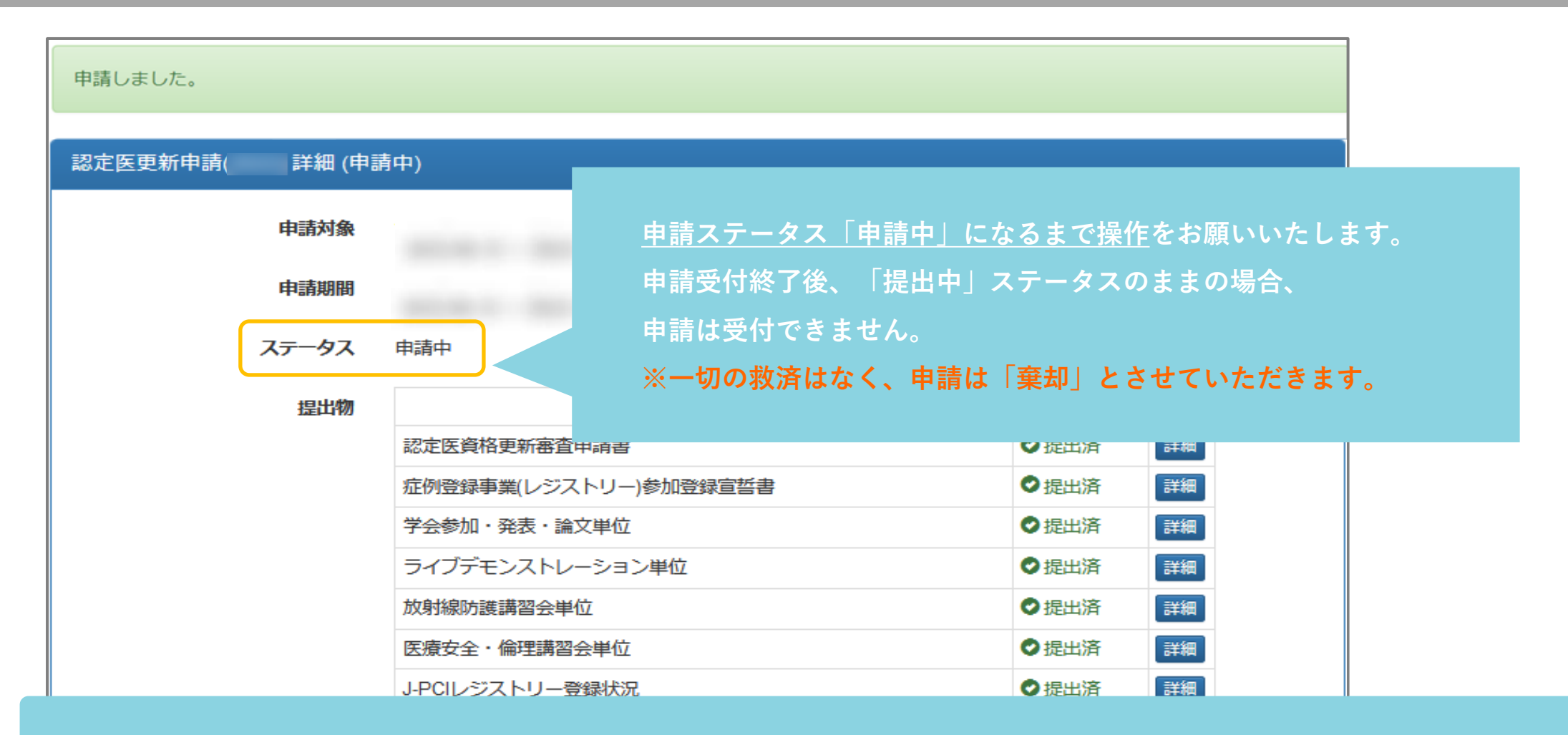

これで認定医更新申請が終了です。

申請ステータス「受付・再提出・棄却」のいずれかに変更があった場合、 <u>no-reply.cvit@architector.jp</u> より、会員情報に 登録のメールアドレス宛に送付されます。本文詳細はメール文に記載のURLをクリックし、必ず確認してください。